## **B3Partners**

### Handleiding Flamingo4 LayerSwitch

Gewijzigd: 25-7-2016

B3Partners BVZonnebaan 12c3542 ECUtrechtTelefoon 030 214 2081E-mail info@b3partners.nlInternet www.b3partners.nlKvK Amsterdam 34122633Bank: NL08 ABNA 0437 8438 66

## **B3Partners**

In Flamingo4 is het mogelijk om door middel van een knop te schakelen tussen achtergrondlagen, in plaats van de boomstructuur te moeten gebruiken. Dit is de 'LayerSwitch' en deze handleiding beschrijft hoe deze knop ingesteld kan worden.

De LayerSwitch werkt met de mappen waar achtergrondlagen in zitten die zijn gedefinieerd in het mapje 'Achtergrond' in de 'boomstructuur met kaartlagen'. In het onderstaande voorbeeld zal de LayerSwitch werken met kaartlagen 'BRT', 'GBKV', 'Luchtfoto', 'Openbasiskaart' en 'Openbasiskaart met gebouwen'.

Boomstructuur met kaarten: BAG (Testomgeving) (v1)@

| Achtergrond                     |
|---------------------------------|
| > 🛅 BRT                         |
| > 🛅 GBKV                        |
| > 🛅 Luchtfoto                   |
| ⇒ 🛅 Openbasiskaart              |
| ⇒ 📴 Openbasiskaart met gebouwen |
| > 🔄 Voorgrond                   |
|                                 |
|                                 |

#### Stap 1

Ga naar de Viewer-Admin, activeer de gewenste applicatie en open 'Lay-out met beschikbare componenten'

#### Stap 2

Sleep 'LayerSwitch' (te vinden onder 'Component') naar de 'Map' regio.

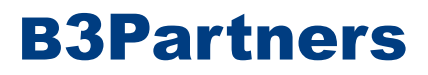

### Stap 3

Configureer de locatie van de knop in de viewer. Klik op 'opslaan' en sluit de configuratie.

| Configuratie LayerSwitch  |                    | $\otimes$ |
|---------------------------|--------------------|-----------|
| Configuratie Rechten      |                    |           |
| Configureer dit component |                    | 0         |
| Top/bottom positie:       | 5                  |           |
| Linker/rechter positie:   | 5                  |           |
| Uitlijning:               | Links-boven $\vee$ |           |

😢 Annuleren 📔 Opslaan

# **B3Partners**

😢 Annuleren 💾 Opslaan

#### Stap 4

Open de configuratie van de 'TOC', vink 'Achtergrondkaarten tonen' uit, klik op 'opslaan' en sluit de configuratie.

| Configuratie TOC                                                                                                    |                                                 | $\otimes$ |
|----------------------------------------------------------------------------------------------------|-------------------------------------------------|-----------|
| Configuratie Rechten Layout Help                                                                                               |                                                 |           |
| Configureer dit component                                                                                                    |                                                 | 0         |
| Naam:                                                                                                    | Kaartlagen                                      |           |
| Kaarten en kaartlaaggroepen krijgen een vinkvak:                                                                               |                                                 |           |
| Kaartlagen krijgen een vinkvak:                                                                                                |                                                 |           |
| Achtergrondkaarten tonen:                                                                                                    |                                                 |           |
| Algemeen icoon voor kaartlaag tonen:                                                                                           |                                                 |           |
| Algemeen icoon voor kaart(groep) tonen:                                                                                        |                                                 |           |
| Zoom naar schaal tekst:                                                                                                    | Zoom to scale                                   |           |
| Bij opstarten boom openklappen:                                                                                                |                                                 |           |
| Aangezette kaarten openklappen:                                                                                                |                                                 |           |
| Toon knop voor aan/uit zetten van alle layers:                                                                                 | □ Toon 'alles aan' knop □ Toon 'alles uit' knop |           |
| Tekst voor knop om alle layers aan te zetten:                                                                                  | All layers on                                   |           |
| Tekst voor knop om alle layers uit te zetten:                                                                                  | All layers off                                  |           |
| Na het opstarten moet de eerste keer klikken er<br>voor zorgen dat de kaartlagen:                                              | O Aan gaan I I Uit gaan                         |           |
| Tabblad activeren na verandering boomstructuur<br>(door bijv. Selectie module). Alleen geldig wanneer<br>TOC in tabblad staat: |                                                 |           |
| Aangevinkte kaartlagen onthouden<br>(werkt alleen voor applicatie lagen):                                                      |                                                 |           |
|                                                                                                    |                                                 |           |

#### Stap 5

Sla de Lay-out op en controleer of de configuratie is gelukt in de viewer (ververs eventueel de pagina van de viewer).